## Dokládání výstupů/indikátorů výzvy Budování kapacit pro rozvoj škol I. (číslo výzvy 02\_16\_010)

1. Kdy a jak dokládat monitorovací indikátory a věcné přílohy ZoR - např. videozáznamy, supervizní pohovory, pozorovací arch a další výstupy projektu. Jakou formou dokládat videa.

Plnění monitorovacích indikátorů se vykazuje/dokládá průběžně.

<u>Příklad</u>: Indikátor 5 13 01 Počet vzdělávacích modulů s metodikou a vzdělávacím programem indikátor se vykáže ve chvíli, kdy je vzdělávací modul **dokončen** a odpilotován. V tu chvíli, do ZoR projektu příjemce vloží hodnotu 1 jako dosaženou hodnotu projektu. Před vykázáním indikátoru vkládá příjemce průběžně k ZoR projektu přílohu Přehled klíčových výstupů k naplnění indikátorů projektu ESF s výčtem vytvořených klíčových výstupů ve sledovaném (monitorovacím) období a současně přikládá vytvořené **dílčí** výstupy. Příjemce nejpozději do závěrečné ZoR projektu přiloží finální odpilotovaný výstup a vykáže si dosaženou hodnotu tohoto indikátoru.

Indikátor 5 26 02 Počet platforem pro odborná tematická setkání - průběžně do ZoR projektu příjemce popisuje činnost, zřízení platformy, účastníky, dílčí výstupy.. Indikátor však jako "splněný" vykáže ve chvíli, kdy bude naplněn účel platformy (dle popisu ve schválené projektové žádosti).

Všechny výstupy projektů, které mohou být dále cíleně využívány pro účely vzdělávání (odborné články, publikace, materiály pro výuku, videa atd.) musí být nabídnuty ke zveřejnění na metodickém portálu www.rvp.cz nebo v systému InspIS SET nebo E-LEARNING (více specifická pravidla výzvy). **ŘO doporučuje uveřejnit vytvořené výstupy (včetně např. vytvořených videí) na stránkách příjemce s garancí uchování pro případnou budoucí kontrolu/audit. Do ZoR projektu je možné uvést webový odkaz na vykazované výstupy.** V případě pochybností si může ŘO OP VVV vykazované výstupy vyžádat. V takovém případě bude výstup příjemcem nahrán do příloh ZoR v ISKP14+.

Vzory příloh jsou umístěny na webu MŠMT: <u>http://www.msmt.cz/strukturalni-fondy-</u> <u>1/prehled-vzoru-prilohy-monitorovacich-zprav</u>. (Portfolio pedagoga, zápis a zpráva o zřízení platformy, pozorovací arch...)

2. Vykazování indikátoru 5 25 10 Počet pracovníků ve vzdělávání, kteří v praxi uplatňují nově získané poznatky a dovednosti - co se k tomto indikátoru shromažďuje v rámci projektové dokumentace a co se zasílá k ZoR projektu. Je třeba zasílat Portfolio pracovníka ve vzdělávání?

V rámci projektu se každá podpořená osoba vykáže 1x bez ohledu na počet obdržených podpor. Vzhledem k tomu, že se jedná o výsledkový indikátor, je doporučeno vykazovat spíše ke konci projektu (nejpozději ovšem v předposlední ZoR projektu).

V průběhu realizace projektu zpracovává každá podpořená osoba reflexi absolvovaných aktivit ve svém portfoliu. Vzor portfolia je umístěn na webu MŠMT <u>http://www.msmt.cz/strukturalni-</u>

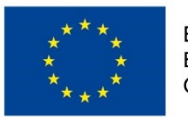

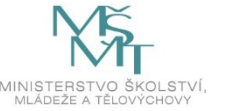

<u>fondy-1/prehled-vzoru-prilohy-monitorovacich-zprav</u>. Portfolio může mít jakoukoliv podobu (papírovou, elektronickou, audiozáznam..). Ať už v jakékoliv formě, v rámci portfolia **musí** být záznam o uplatnění získaných dovedností a znalostí **označen registračním číslem projektu**. Obsahově se do portfolia zapisují výsledky a zkušenosti, které pedagogové získali (ve výuce, v rámci projektu...).

Při vykazování dosažené hodnoty výsledkového indikátoru 5 25 10 bude příjemce k ZoR projektu dokládat Souhrnnou zprávu za příjemce/partnera o dosažených dovednostech a zkušenostech podpořených pracovníků. Tuto zprávu vytvoří ze záznamů z portfolií. Příjemce si může od zapojených pracovníků vyžádat výtah z portfolia nebo může portfolia s relevantními záznamem okopírovat. Vzor Souhrnné zprávy je na webu MŠMT pod uvedeným odkazem výše.

Portfolia **uchovává** příjemce pro případnou kontrolu na místě. Pokud se vykazuje více podpořených osob najednou tzn. výsledkový indikátor 5 25 10 by byl např. 5, dokládá se jednou Souhrnnou zprávou. Součástí Souhrnné zprávy je jmenný seznam vykazovaných osob, viz vzor.

## 3. Jak a čím vykázat výsledkový indikátor 5 08 10 - Počet organizací, který byly ovlivněny systémovou intervencí.

MŠMT vytvořilo vzorové dokumenty na prokazování zapojených organizací do projektu. Tyto vzory jsou umístěny na webu MŠMT <u>http://www.msmt.cz/strukturalni-fondy-1/prehled-vzoru-prilohy-monitorovacich-zprav</u>. Indikátor se vykazuje ve chvíli, kdy je **ukončena** činnost zapojené organizace. Pokud se na organizaci testuje více dílčích aktivit, organizace se vykáže až po ukončení poslední z nich. V rámci projektu se vykazuje organizace pouze 1x.

K ZoR projektu se dokládá Reflektivní zpráva zapojené organizace, soupiska zapojených organizací a Souhrnná zpráva příjemce o zapojených organizací.

## 4. Dokládá se v rámci realizace projektu Přehled klíčových výstupů ESF, který byl dokládán k Žádosti o podporu?

Ano. Tento přehled se přikládá k jednotlivým ZoR projektu a vykazuje se v něm průběžné dosažení dílčích výstupů, které žadatel popsal při předložení žádosti o podporu. V rámci výzvy Budování kapacit pro rozvoj škol I. se jedná o dokládání indikátoru 5 13 01 Počet vzdělávacích modulů s metodikou a vzdělávacím programem. Vzor je umístěn na webu MŠMT <u>http://www.msmt.cz/strukturalni-fondy-1/prehled-vzoru-prilohy-monitorovacich-zprav</u>. <u>Upozornění</u>: V případě změn v rámci této přílohy (např. úprava časového harmonogramu, přidání/ubrání dílčího výstupu atd.) podléhá tato změna změnovému řízení.

5. Karta účastníka - kdy a jak s ní pracovat, metodika, co dokládat do ZoR v případě dosažení bagatelní podpory...

Karta účastníka se zakládá v systému IS ESF2014+ ve chvíli, kdy podporovaná osoba **vstupuje** do procesu vzdělávání (např. do kurzu). Na webových stránkách MŠMT je uveřejněna příručka pro práci v IS ESF2014+ <u>http://www.msmt.cz/strukturalni-fondy-1/is-esf-2014-evidencepodporenych-osob-2</u>.

V rámci OP VVV je umožněno vyplňovat kartu účastníka několika způsoby:

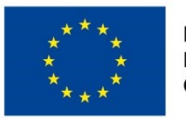

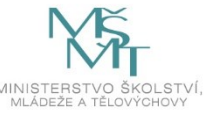

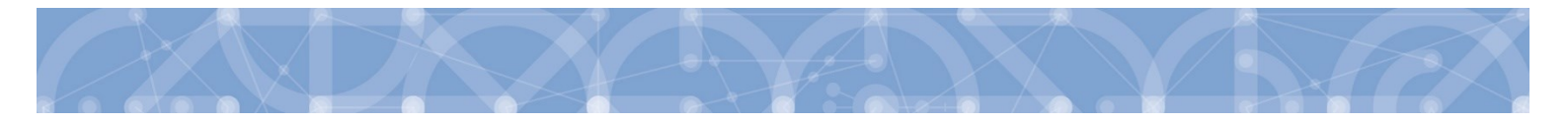

- 1. Online přímo v systému.
- 2. Off-line v pdf formuláři.

3. Příjemce může nechat účastníka vyplnit kartu účastníka v papírové podobě a následně přepsat do systému – ŘO nedoporučuje (zvýšení chybovosti a administrativní zátěže).

V postupech je dále popsáno jak zaznamenávat dílčí vzdělávání - vyplňuje příjemce nikoliv účastník, a to přímo v systému IS ESF2014+.

<u>Příklad</u>: Ve chvíli vstupu účastníka do vzdělávání, nechá příjemce účastníka vyplnit kartu účastníka. V IS ESF po uložení/přepsání/nahrání vznikne záznam. Např. pedagogický pracovník půjde na kurz DVPP v rozsahu 20 hodin. Při zahájení vzdělávání vyplní kartu účastníka, vytiskne, podepíše a uloží u příjemce. Příjemce následně kartu účastníka uloží/nahraje/přepíše do systému IS ESF2014+ a po úspěšném ukončení vzdělávání pedagogického pracovníka příjemce do systému zaznamená časovou dotaci vzdělávání (viz postupy IS ESF).

Ten samý pedagogický pracovník půjde na další kurz DVPP v rozsahu 20 hodin – kartu účastníka již znovu v rámci tohoto projektu nevyplňuje. Po úspěšném ukončení zaznamená příjemce do systému IS ESF tento další kurz v patřičném rozsahu.

Po ukončení vzdělávání vyplní pedagogický pracovník v rámci projektu poslední dotaz (zda se účastník nově zapojil do dalšího procesu vzdělávání) a podepíše.

Systém IS ESF hlídá naplnění bagatelní podpory (časovou dotaci vzdělávání jednotlivých podpořených osob) a ze systému se informace o splnění indikátoru 6 00 00 spojeného s bagatelní podporou přenesou do IS KP14+ při generování ZoR projektu. Kroky, které je třeba vykonat před přenosem, jsou uvedeny v Postupech IS ESF, a dále, "natažení" hodnoty indikátoru do ISKP14+ je uvedeno v Postupech jak vyplnit ZoR projektu.

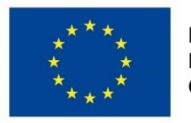

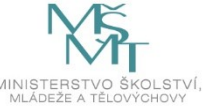